# Manual för rapportering i Älgdata.se

# Rapportera fällda älgar

#### 1. Gå till sidan www.älgdata.se

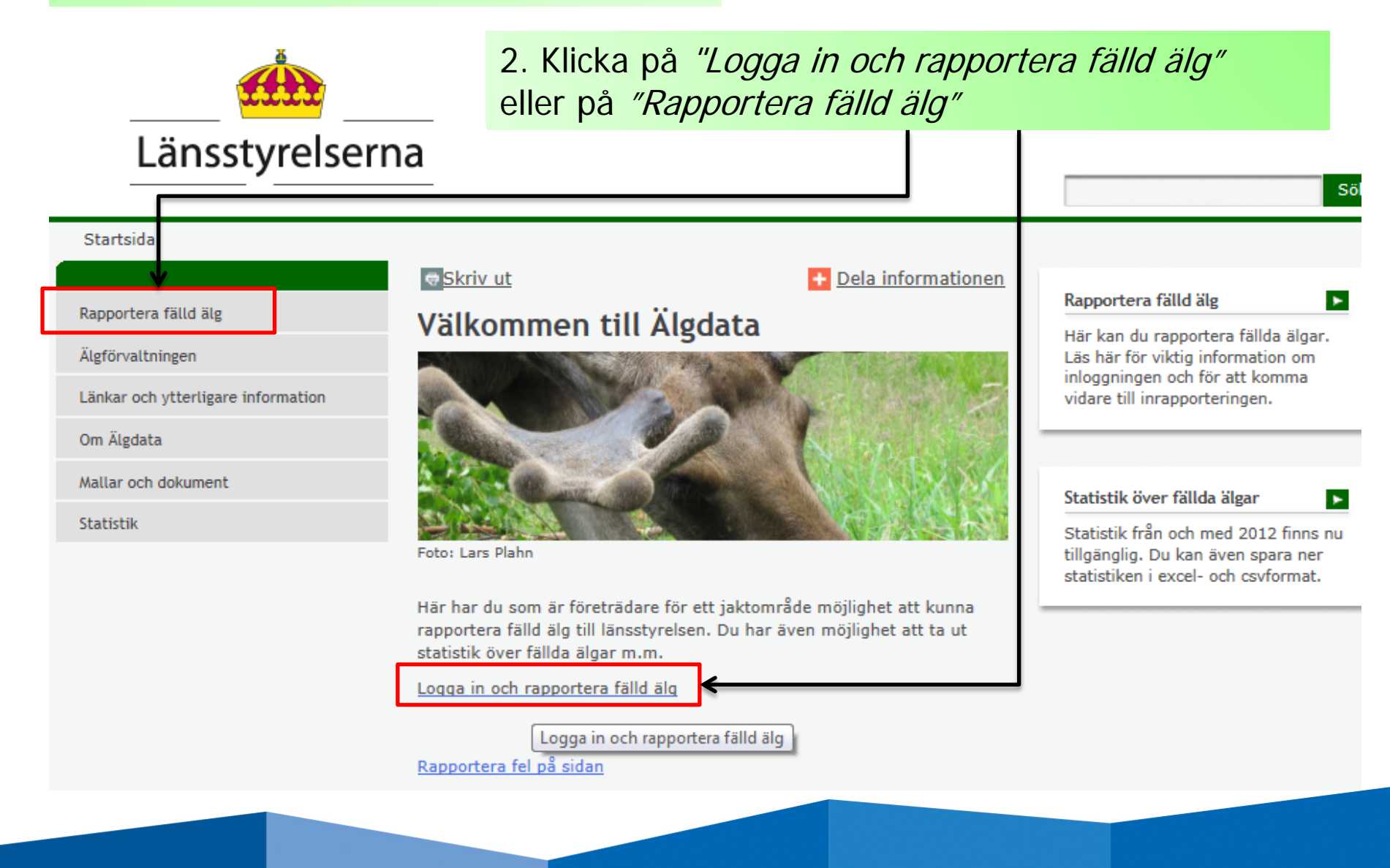

#### Startsida > Rapportera fälld älg

Rapportera fälld älg

Länskoder

Inloggning Norrbotten

Rapportera i andra system

Älgförvaltningen

Länkar och ytterligare information

Om Älgdata

Mallar och dokument

Statistik

#### Skriv ut

#### Rapportera fälld älg

Du som är företrädare för ett jaktområde kan rapportera in fällda älgar till länsstyrelsen här.

Dela informationen

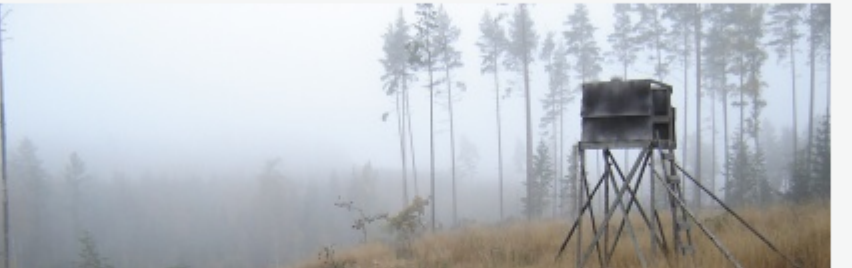

Foto: Nanny Christiansson

#### Viktig information om inloggningsuppgifterna

Du som är företrädare för ett jaktområde (ett licensområde eller ett älgskötselområde) kan logga in och rapportera fällda älgar.

#### 3. Klicka på någon av dessa två för att logga in

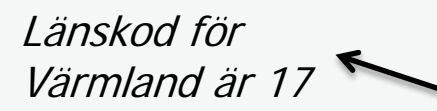

Inloggningsnamnet är jaktområdets registreringsnummer, t.ex. A-01-11-23-002. Observera att registreringsnumret nu består av nio siffror, istället som förut av sju siffror. De siffror som har lagts till är länskoden, 01 i exemplet ovan, och de skrivs efter den inledande bokstaven.

Om du bara har tillgång till det sjusiffriga registreringsnumret, så kan du se vilken länskod du ska använda här.

Lösenord distribueras av länsstyrelsen.

Logga in och rapportera in fällda älgar

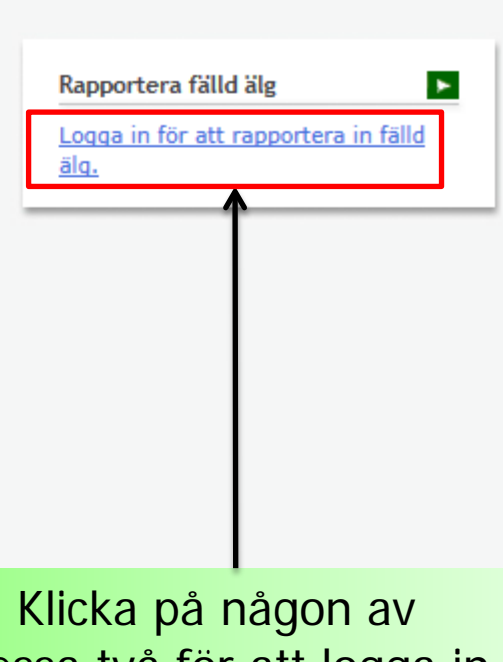

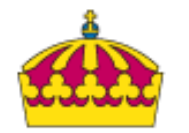

# På inloggningssidan

## Länsstyrelserna

Inloggning

[hem] [logga in]

### Användarnamn / Lösenord - Inloggning

 Användarnamn är områdesnumret tillsammans med länskoden (17 för Värmland)

Länskoden skrivs in efter den inledande bokstaven i områdesnumret → A-17-xx-yy-zzz

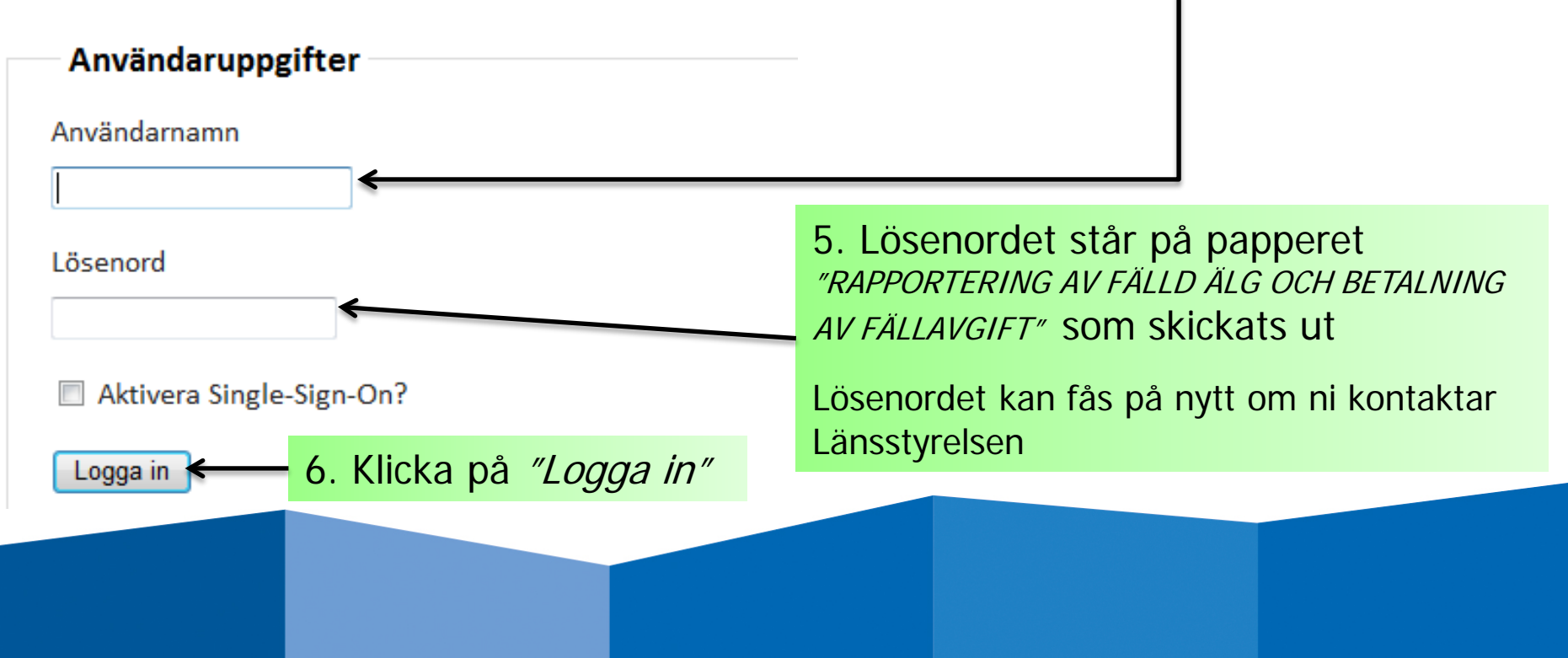

### Nu är du inloggad...

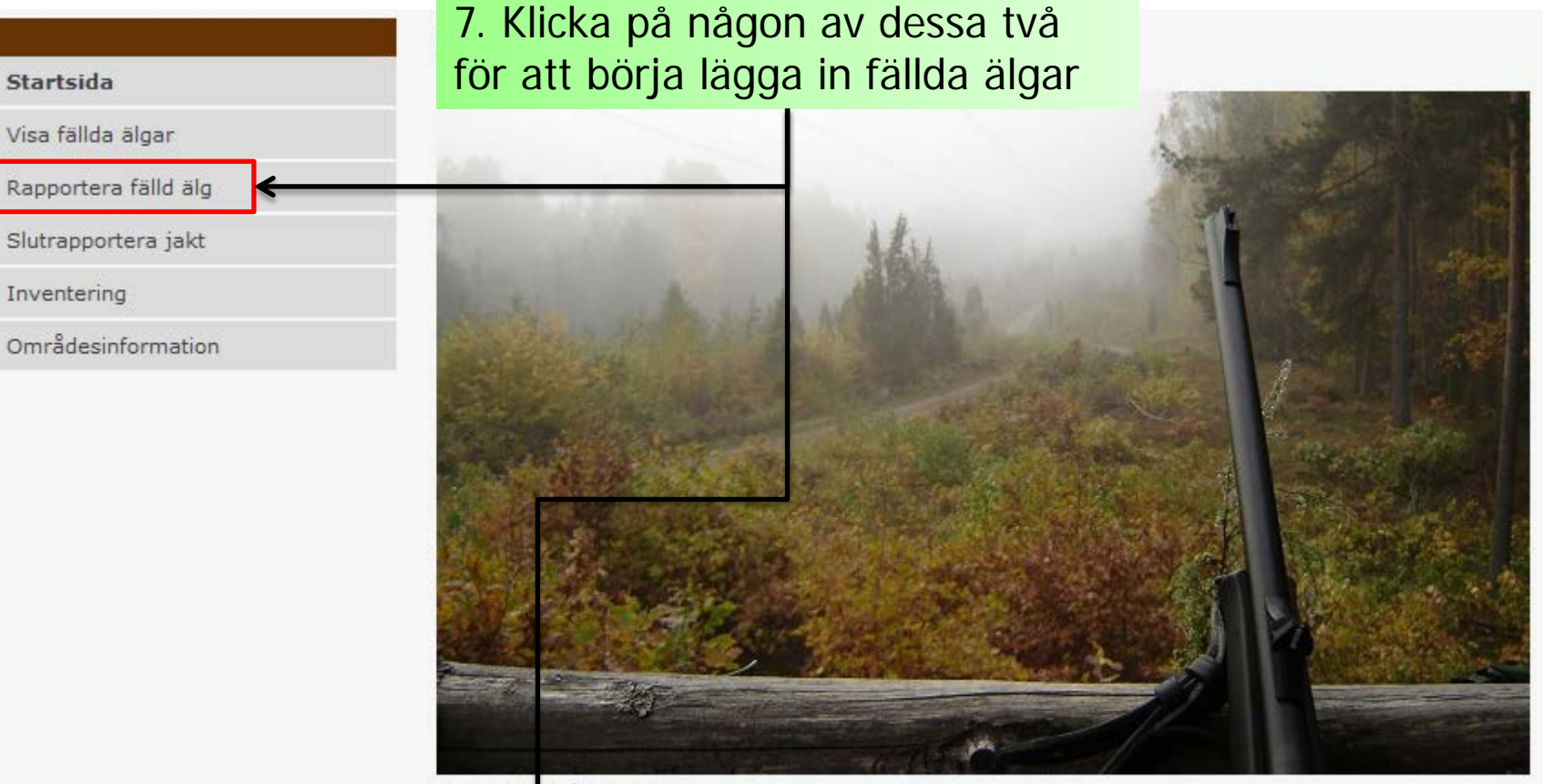

Foto: Nanny Christiansson

Välkommen till Älgdatas inrapporteringsdel.

Du kan nyvigera t ex via huvudmenyn till vänster, menyn högst upp eller länkarna nedanför.

Rapportera fälld älg Slu

Slutrapportera jakt

## Dags att lägga in älgarna...

|                                                                | Rapportera fälld älg                                                                              |  |  |  |  |  |  |
|----------------------------------------------------------------|---------------------------------------------------------------------------------------------------|--|--|--|--|--|--|
| Startsida                                                      | Visa hjälptexter för registrering av fälld älg                                                    |  |  |  |  |  |  |
| Visa fällda älgar                                              | Fält inom orangemarkerade ramar är obligatorisk data och måste anges. När obligatorisk data är    |  |  |  |  |  |  |
| Rapportera fälld älg                                           | korrekt ifylld blir ramen grå. En röd ram indikerar att något/några fält inte är korrekt ifyllda. |  |  |  |  |  |  |
| Slutrapportera jakt                                            | 1_ Jaktår och geografi (obligatorisk data)                                                        |  |  |  |  |  |  |
| Inventering                                                    |                                                                                                   |  |  |  |  |  |  |
| Områdesinformation                                             | Jaktår: 2014/2015                                                                                 |  |  |  |  |  |  |
|                                                                | Län: Länsstyrelsen i Västerbottens län                                                            |  |  |  |  |  |  |
| 8. Rulla ned till ruta 3 och fyl<br>i fälldatum och typ av älg | Älgförvaltningsområde: Sydöstra älgförvaltningsområdet<br>Jaktområde: 24A                         |  |  |  |  |  |  |
|                                                                |                                                                                                   |  |  |  |  |  |  |
|                                                                | Fälldatum:                                                                                        |  |  |  |  |  |  |
|                                                                | Typ av djur:                                                                                      |  |  |  |  |  |  |
|                                                                | Betala fällavgift: 💿 Ja 💿 Nej                                                                     |  |  |  |  |  |  |
| 9. Rulla ned och klicka på<br><i>"Spara fälld älg"</i>         | Orsak ej betala: Välj orsak att ej betala fällavgift                                              |  |  |  |  |  |  |
|                                                                | Spara fälld älg                                                                                   |  |  |  |  |  |  |
|                                                                |                                                                                                   |  |  |  |  |  |  |
|                                                                |                                                                                                   |  |  |  |  |  |  |
|                                                                |                                                                                                   |  |  |  |  |  |  |
| OBS! Uppre                                                     | pa detta för varje älg som ska läggas in                                                          |  |  |  |  |  |  |

### Betala fällavgift?

| 3. Grundläggande information om djuret (obligatorisk data) |            |                            |   |  |  |  |
|------------------------------------------------------------|------------|----------------------------|---|--|--|--|
| Fälldatum:                                                 |            |                            | 0 |  |  |  |
| Typ av djur:                                               | Välj typ a | v djur                     | • |  |  |  |
| Betala fällavgift:                                         | ) Ja       | 🔘 Nej                      |   |  |  |  |
| Orsak ej betala:                                           | Välj orsak | k att ej betala fällavgift |   |  |  |  |

Vid "Betala fällavgift" ska Ja vara ikryssat.

Detta ändras bara till *Nej* i det fall en älg är otjänlig eller är påskjuten men inte återfunnen.

**Observera** att om älgen är otjänlig måste detta styrkas genom intyg från polis eller veterinär.

**Observera** att ingen inbetalning av fällavgift ska ske vid detta tillfälle. Inbetalning av fällavgifter görs först efter slutrapportering av jakt. (Se manual för slutrapportering av jakt)

# Logga ut...

|                                                                                                    |                                                                                                    |                                        |       |           |                           | ¥        |  |  |  |
|----------------------------------------------------------------------------------------------------|----------------------------------------------------------------------------------------------------|----------------------------------------|-------|-----------|---------------------------|----------|--|--|--|
| Inloggad: A-24                                                                                                    |                                                                                                    |                                        | A A A | Webbkarta | Till Älgdata (publik del) | Logga ut |  |  |  |
| Länsstyrelserna                                                                                                    | ا<br>10. När du är klar med att lägga in fällda älgar loggar du ut genom<br>att klicka på <i>"Logga ut"</i> som du hittar uppe till höger.                                                                                                    |                                        |       |           |                           |          |  |  |  |
| Rapportera fälld älg                                                                                                    |                                                                                                    |                                        |       |           |                           |          |  |  |  |
| Startsida<br>Visa fällda älgar<br><b>Rapportera fälld älg</b><br>Slutrapportera jakt<br>Inventering<br>Områdesinformation | Rapportera fälld älg   Visa hiälptexter för registrering av fälld älg   Fält inom orangemarkerade ramar är obligatorisk data och måste anges. När obligatorisk data är korrekt ifylld blir ramen grå. En röd ram indikerar att något/några fält inte är korrekt ifyllda.   1. Jaktår och geografi (obligatorisk data)   Jaktår: 2014/2015   Länsstyrelsen i Västerbottens län |                                        |       |           |                           |          |  |  |  |
|                                                                                                    | Älgförvaltningsområde:<br>Jaktområde:                                                                                                    | Sydöstra älgförvaltningsområdet<br>24- |       |           |                           |          |  |  |  |

# Nu är du utloggad och klar....

Se även övriga manualer:

- Visa och redigera fällda älgar
- Slutrapportera jakt och betalning av fällavgifter